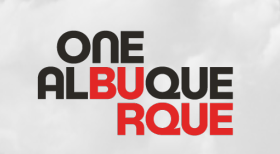

# Email Signature Guide ONE ALBUQUERQUE BRANDING

### Introduction

The best way to preserve branding is to be consistent! And the best way to be consistent is to use your branding at every opportunity. One of the easiest ways for us to do this is to make sure our email signature block is consistent and up to date. Through the years since the implementation of the One Albuquerque branding, our signatures have naturally drifted as folks have updated them and added things like pronoun lines that were missing from the original guide.

This update serves to fold in changes that were incorporated ad-hoc and provide easy to copy/paste templates for consistency and quick implementation.

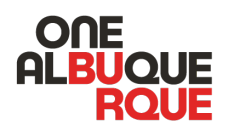

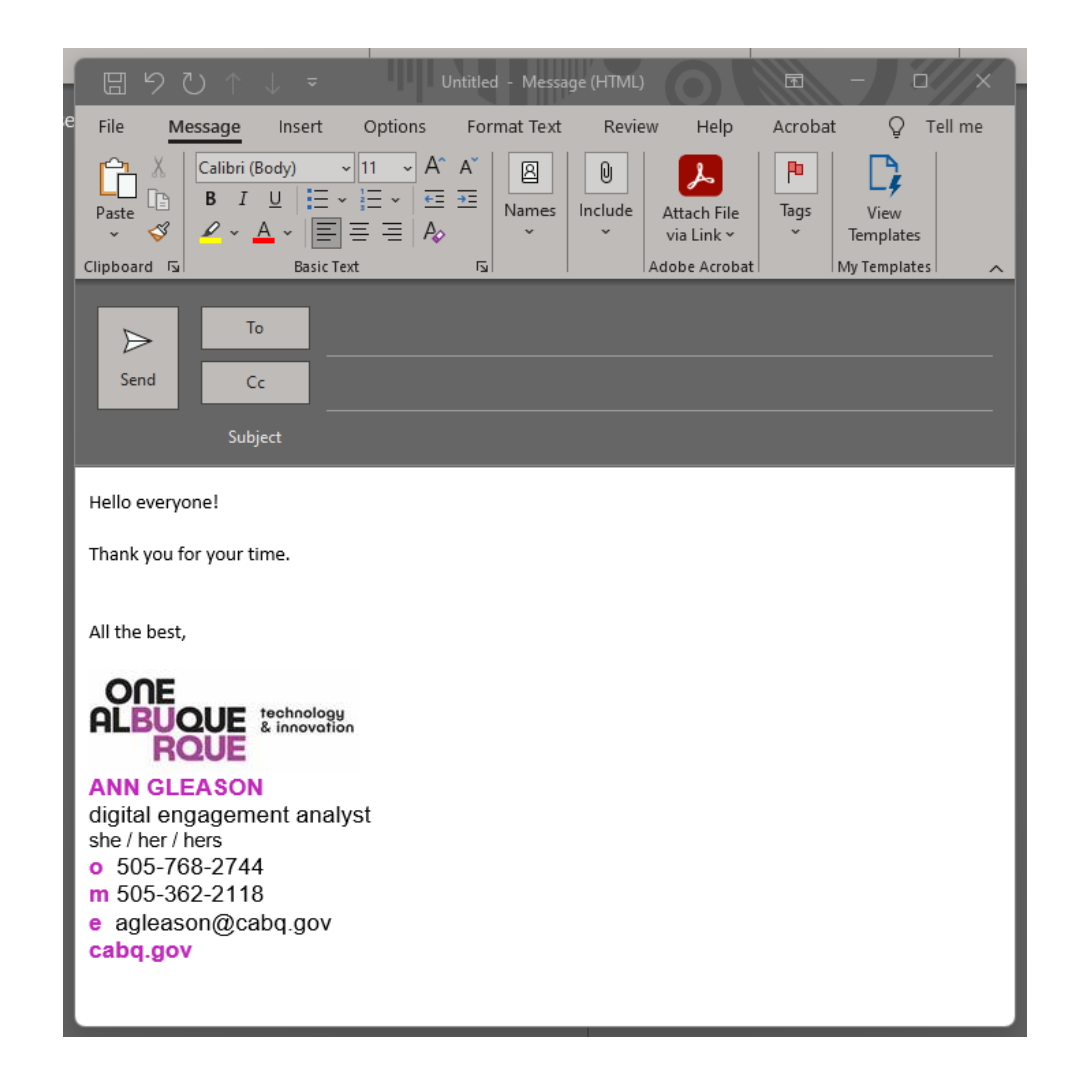

### **Overview**

#### Fonts/Sizes/etc.

Note that this is all an FYI. The copy/paste Word doc has this formatting implemented.

Arial Bold Caps / dept color / 13 pt

Arial Regular Lower Case / black / 13 pt Arial Regular Lower Case / black / 11 pt

Letter is Arial Bold dept color, text is Arial Regular black (for all phone numbers and email), always lower case for the o/m/etc. 13 pt

Arial Bold Lower Case/ dept color /13 pt

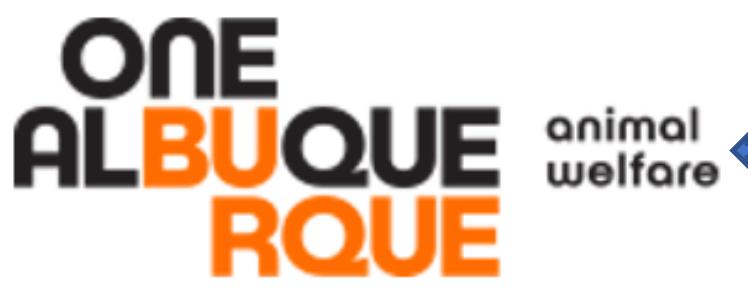

### FIRST LAST

- your title here
- she / her / hers
  - 505-555-5555
  - 505-555-5555
    - firstlast@cabq.gov
- cabq.gov/pets

Your department logo, available in the Word doc for copy/paste and consistent sizing. Do not attempt to use any other version.

- Your name in First Last order. Please use all caps.
- Your title in all lower case.

Your pronouns separated by "/". If you speak another language, feel free to use the last option in that language. Example: ella for Spanish.

Your available numbers. If the mobile option is not applicable, simply delete this line.

Your email in all lower case.

Your domain. Do not modify this.

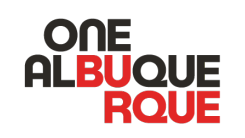

## Why?

In addition to providing consistency for both internal and external contacts, making sure we include multiple ways to contact us and a reference back to the website ensures that everyone who reaches out has multiple references for future contact needs.

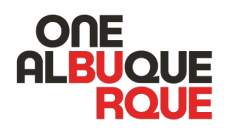

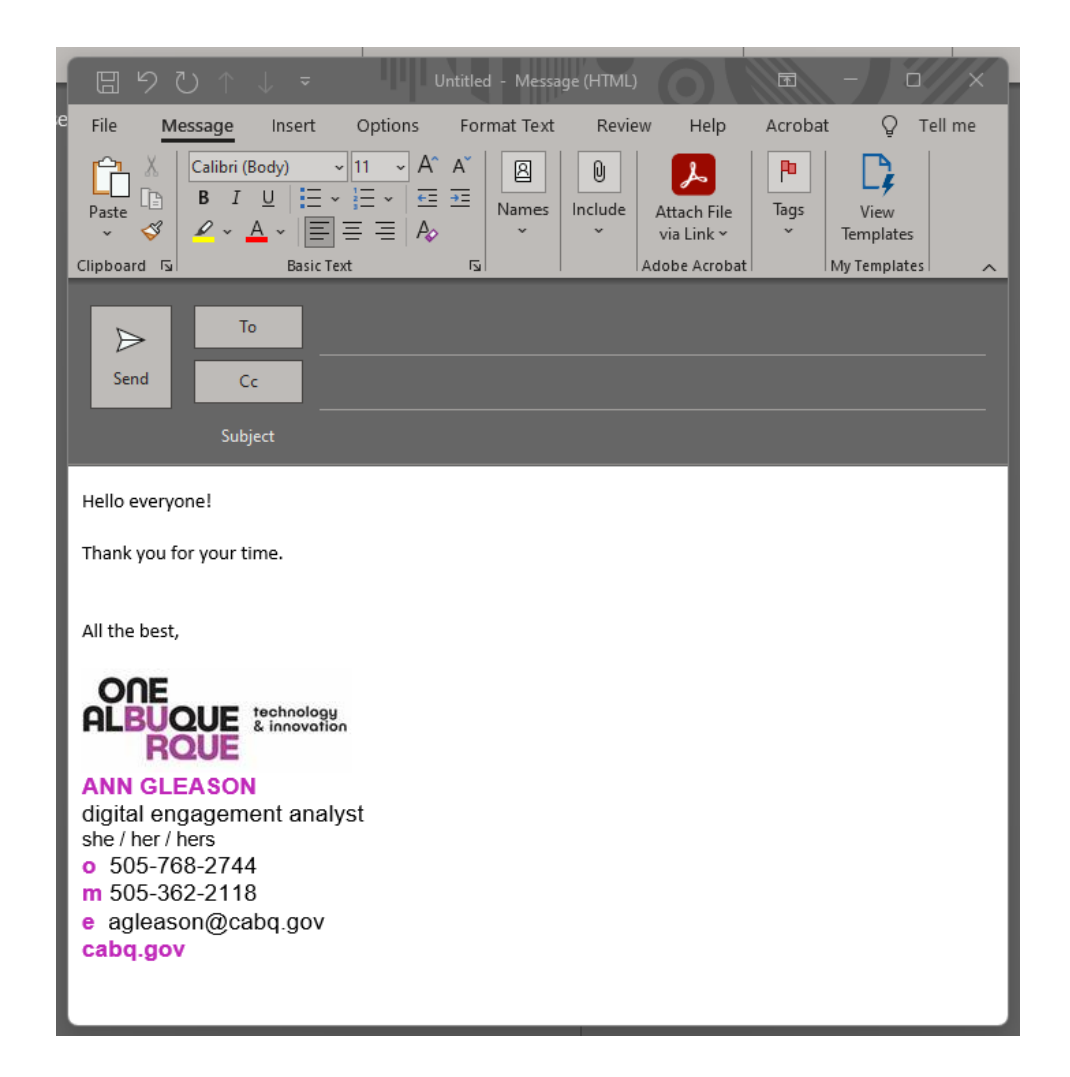

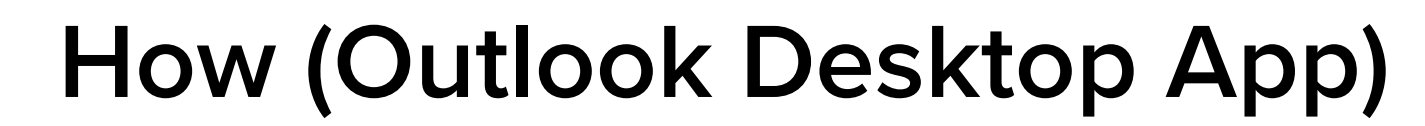

Once you've copied your signature template from the example Word doc, you're ready to paste it into the Signature section in Outlook.

- 1. Go to *File* in the upper left-hand corner in Outlook.
- 2. Click *Options* in the lower left-hand corner.

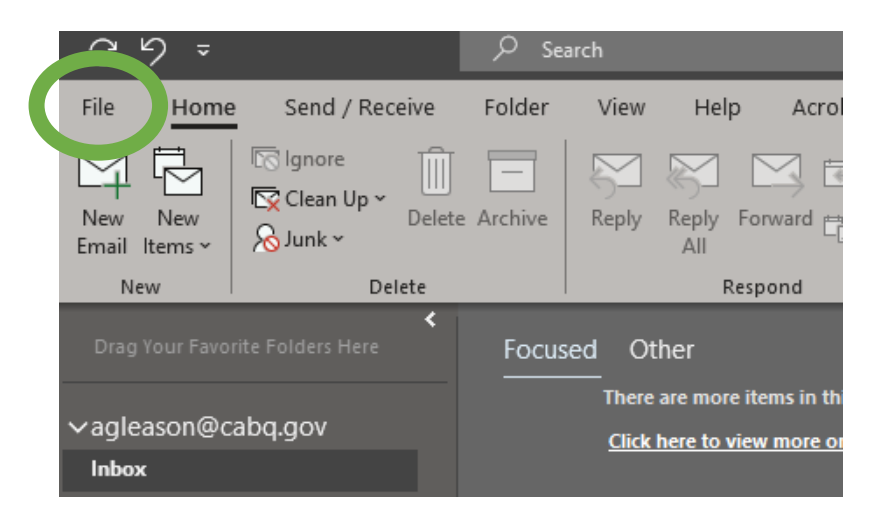

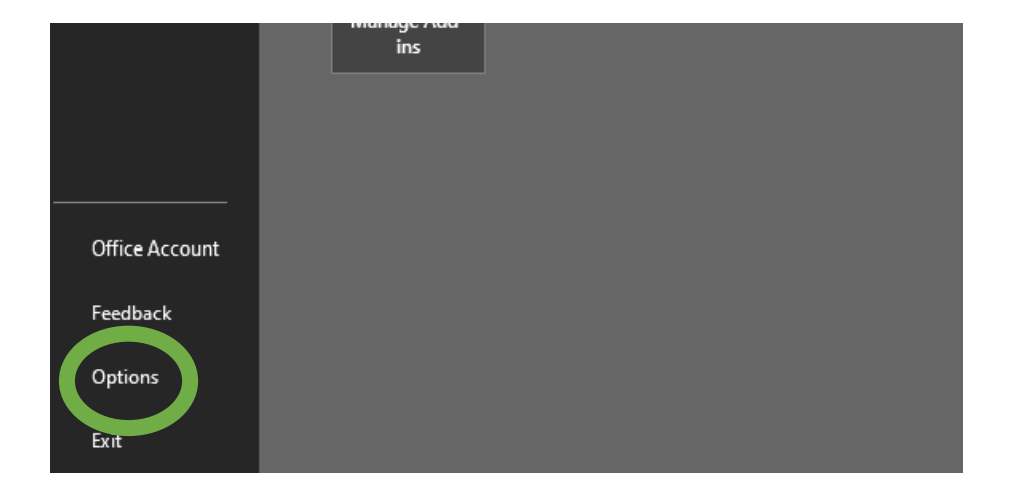

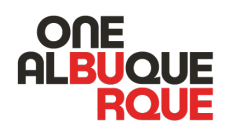

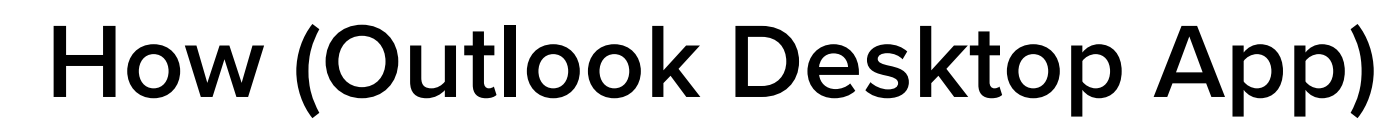

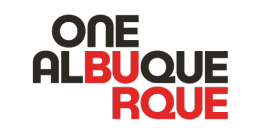

Once you've copied your signature template from the example Word doc, you're ready to paste it into the Signature section in Outlook.

- 3. Select *Mail* in the left-hand menu of the new pop-up box.
- 4. Then select the *Signatures* button (about half way down the *Mail* options pane).

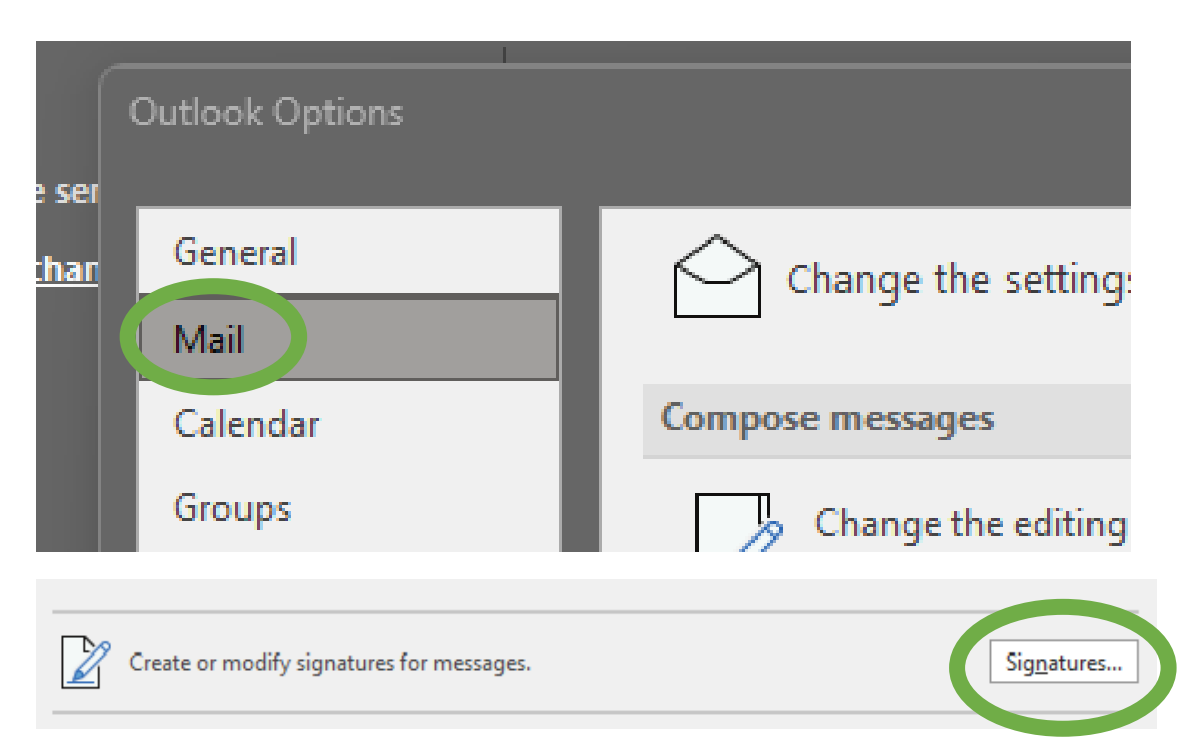

### How (Outlook Desktop App)

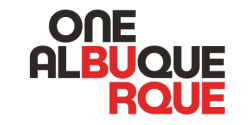

Once you've copied your signature template from the example Word doc, you're ready to paste it into the Signature section in Outlook.

- 5. Paste your signature into the bottom Edit Signature box.
- 6. Save this signature. Give it a name (like Default). Assign it to New Messages and Replies/Forwards (options on the upper right).

| Signatures and St        | ationery                                                      |              |                |                                                     |                   | ?    | ×     |
|--------------------------|---------------------------------------------------------------|--------------|----------------|-----------------------------------------------------|-------------------|------|-------|
| E-mail Signature         | Personal Stationery                                           |              |                |                                                     |                   |      |       |
| Select signature to edit |                                                               |              |                | Choose default signature                            |                   |      |       |
| Default                  |                                                               |              |                | E-mail <u>a</u> ccount:                             | agleason@cabq.gov |      |       |
|                          |                                                               |              |                | New <u>m</u> essages:<br>Replies/ <u>f</u> orwards: | Default           |      |       |
|                          |                                                               |              |                |                                                     | Default           |      |       |
| Delete                   | New                                                           | <u>S</u> ave | <u>R</u> ename |                                                     |                   |      |       |
| Calibri (Body)           | EASON<br>gagement anners<br>68-2744<br>52-2118<br>on@cabq.gov | I U<br>alyst |                |                                                     | Business Card     |      | I     |
| Get signature tem        | plates                                                        |              |                |                                                     |                   |      |       |
|                          |                                                               |              |                |                                                     | OK                | c Ca | incel |